# تالوحملا ىلع نمضملا FindIT Probe نيكمت SG550 و SG350 ةلسلسلا نم

### الهدف

يوضح هذا المستند كيفية تمكين FindIT Probe المدمج على محولات السلسلة Sx350 و Sx550.

#### المقدمة

يعد تطبيق إدارة شبكة FindIT تطبيقا يقوم باكتشاف شبكة تلقائيا، ويمكن مسؤول الشبكة من تكوين جميع أجهزة Cisco المدعومة ومراقبتها - مثل محولات Cisco والموجهات ونقاط الوصول اللاسلكية. كما أنها تعلم المسؤول بأي تحديثات متوفرة للبرامج الثابتة، أو أي أجهزة لم تعد خاضعة للضمان أو مشمولة بعقد دعم. FindIT Network Manager هو تطبيق موزع يتكون من مكونين أو واجهات منفصلة:

● يتم تثبيت مثيل واحد من FindIT Network Manager في موقع مناسب في الشبكة. يرتبط كل تحقيق بمدير.

● FindIT Network Probe. يتم تثبيت مثيل FindIT Network Probe في كل موقع في الشبكة. يجري المسبار اكتشاف الشبكة ويتصل مباشرة مع كل جهاز من أجهزة Cisco.

من واجهة "الإدارة"، يمكنك الحصول على طريقة عرض عالية المستوى لحالة كافة المواقع الموجودة في شبكتك والاتصال ب Probe المثبت في موقع معين عندما ترغب في عرض معلومات تفصيلية لهذا الموقع. كما يسمح PROBE بوظائف Manager للأجهزة المتصلة بالشبكة المحلية.

## الأجهزة القابلة للتطبيق

- Sx350 •
- Sx550 •

#### إصدار البرامج

2.4.5.53 •

#### تمكين FindIT Probe المضمن

الخطوة 1. سجل الدخول إلى الأداة المساعدة المستندة إلى الويب في المحول لديك.

**ملاحظة:** لهذا العرض التوضيحي، سنستخدم SG550X-24 لتمكين FindIT Probe.

| allala Switch |              |                            |     |
|---------------|--------------|----------------------------|-----|
| cisco         | Application: | Switch Management <b>T</b> |     |
|               | Username:    | cisco                      | ] 1 |
|               | Password:    |                            | 2   |
|               | Language:    | English <b>T</b>           |     |
|               |              | Log In 3                   |     |
|               |              |                            |     |
|               |              |                            |     |

الخطوة 2. انتقل إلى **إدارة > إعدادات FindIT Network Probe**.

| Cotting Starter                  |                   |
|----------------------------------|-------------------|
| Getting Started                  | 1                 |
| Dashboard                        |                   |
| Configuration                    | Vizards           |
| Search                           |                   |
| Status and Sta                   | tistics           |
|                                  |                   |
| Administratio                    |                   |
| System Setti                     | ngs               |
| Stack Manag                      | ement             |
| User Accoun                      | ts                |
| Idle Session                     | Timeout           |
| Time Setting                     | 5                 |
| System Log                       |                   |
| File Manage                      | ment 🛛 🔼          |
| FindIT Netwo                     | ork Probe Setting |
| ▶ PNP                            |                   |
| Reboot                           |                   |
| Discovery - E                    | Boniour           |
| Discovery - L                    |                   |
|                                  | חחי               |
|                                  |                   |
| Ding                             | e                 |
| Ping                             |                   |
|                                  |                   |
| Taceroule                        |                   |
| <ul> <li>Port Managem</li> </ul> | ent               |

الخطوة 3. حدد خانة الاختيار **تمكين** في حقل *عملية FindIT Network Probe.* سيؤدي هذا إلى تمكين FindIT. Network Probe.

| FindIT Network Probe Settings                                         |  |  |  |  |  |
|-----------------------------------------------------------------------|--|--|--|--|--|
| FindIT Network Probe Operation: FindIT Network Probe Status: Inactive |  |  |  |  |  |
| Apply Cancel                                                          |  |  |  |  |  |

سيعرض حقل *حالة FindIT Network Probe* حالة FindIT Network Probe.

| FindIT Network Probe Settings                                                    |  |  |  |  |  |  |
|----------------------------------------------------------------------------------|--|--|--|--|--|--|
| FindIT Network Probe Operation:  Enable<br>FindIT Network Probe Status: Inactive |  |  |  |  |  |  |
| Apply Cancel                                                                     |  |  |  |  |  |  |

الخطوة 4. انقر فوق **تطبيق** لحفظ الإعدادات في التكوين الجاري تشغيله.

| FindIT Network Probe Settings                                                  |  |  |  |  |  |  |  |
|--------------------------------------------------------------------------------|--|--|--|--|--|--|--|
| FindIT Network Probe Operation:  Senable FindIT Network Probe Status: Inactive |  |  |  |  |  |  |  |
| Apply Cancel                                                                   |  |  |  |  |  |  |  |

**ملاحظة**: بعد تأخير قصير، يمكنك مشاهدة تغيير *حالة FindIT Network Probe* من *غير نشط* إلى *نشط*.

| FindIT Network Probe Settings                                                                          |
|----------------------------------------------------------------------------------------------------|
| Success. To permanently save the configuration, go to the File Operations page or click the Save icon. |
| FindIT Network Probe Operation:       Image: Enable         FindIT Network Probe Status:       Active  |
| Apply Cancel                                                                                           |
| ~                                                                                                    |

يجب الآن تمكين FindIT Network Probe بنجاح.

#### الوصول إلى FindIT Probe المضمن

الخطوة 1. انقر فوق أيقونة **FindIT** في الزاوية العلوية اليمنى لواجهة المستخدم الرسومية (GUI) للوصول إلى FindIT Network Probe.

| Language: | English | • | Display Mode: | Basic | ▼ | Logout | SNA | FindIT | About | Help |
|-----------|---------|---|---------------|-------|---|--------|-----|--------|-------|------|
|           |         |   |               |       |   |        |     |        |       | Q    |

الخطوة 2. (إختياري) هناك طريقة أخرى للوصول إلى FindIT Network Probe تقوم بإدخال عنوان IP للمحول في شريط محدد موقع الموارد الموحد (URL) باستخدام https:// قبل عنوان IP للمحول و:443 بعد عنوان IP للمحول. لهذه المظاهرة، دخلنا في https://192.168.1.113:4443. ثم اضغط على Enter من لوحة المفاتيح. يجب أن تعيد توجيهك إلى صفحة FindIT Network Probe.

**ملاحظة:** يجب تسجيل دخولك إلى المحول حتى يعمل هذا، وإلا فإنه سيوصلك إلى صفحة تسجيل الدخول ليجعلك تقوم بتسجيل الدخول. إذا حصلت على خطأ في الشهادة، فتابع إلى صفحة الويب.

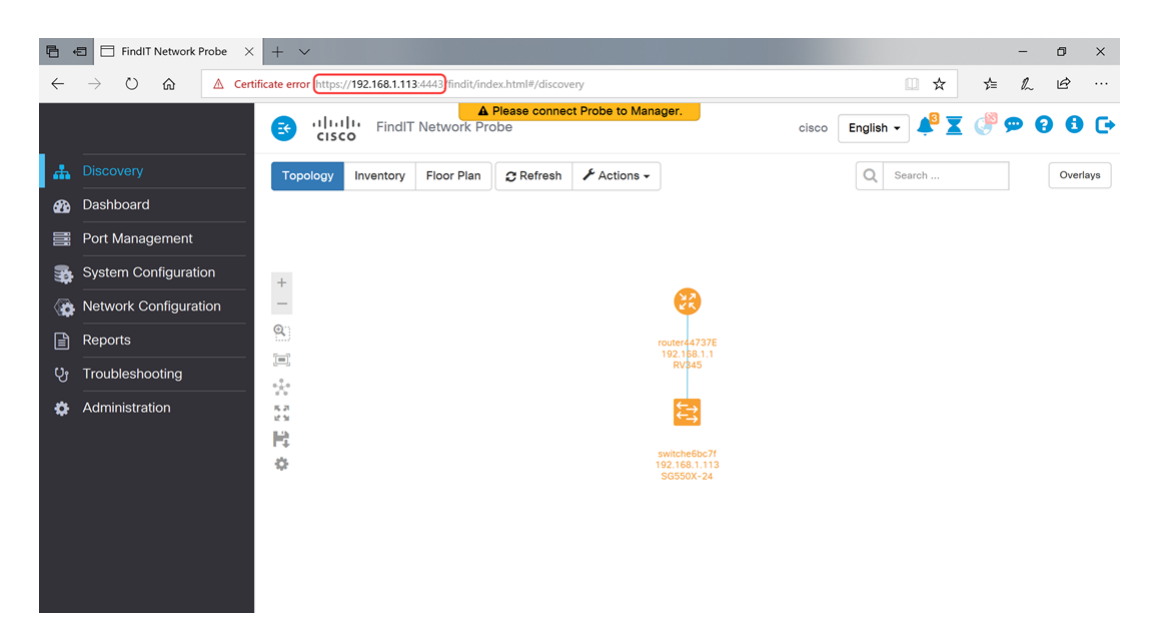

يجب عليك الوصول بنجاح إلى FindIT Network Probe المضمن على محولات SX350 و SX350 Series. يمكن الوصول أدناه إلى بعض المقالات المصاحبة المتعلقة ببرنامج FindIT Network Probe:

- <u>الأسئلة المتداولة حول إدارة شبكة FindIT من Cisco</u>
- إدارة مجموعات الأجهزة على FindIT Network Probe
- <u>تكوين منافذ المحول من إدارة المنفذ باستخدام Cisco FindIT Network Probe</u>
  - إقران FindIT Network Manager ب FindIT Network Probe

عرض فيديو متعلق بهذه المقالة...

انقر هنا لعرض المحادثات التقنية الأخرى من <u>Cisco</u>

ةمجرتاا مذه لوح

تمجرت Cisco تايان تايانق تال نم قعومجم مادختساب دنتسمل اذه Cisco تمجرت ملاعل العامي عيمج يف نيم دختسمل لمعد يوتحم ميدقت لقيرشبل و امك ققيقد نوكت نل قيل قمجرت لضفاً نأ قظعالم يجرُي .قصاخل امهتغلب Cisco ياخت .فرتحم مجرتم اممدقي يتل القيفارت عال قمجرت اعم ل احل اوه يل إ أم اد عوجرل اب يصوُتو تامجرت الاذة ققد نع اهتي لوئسم Systems الما يا إ أم الا عنه يل الان الانتيام الال الانتيال الانت الما